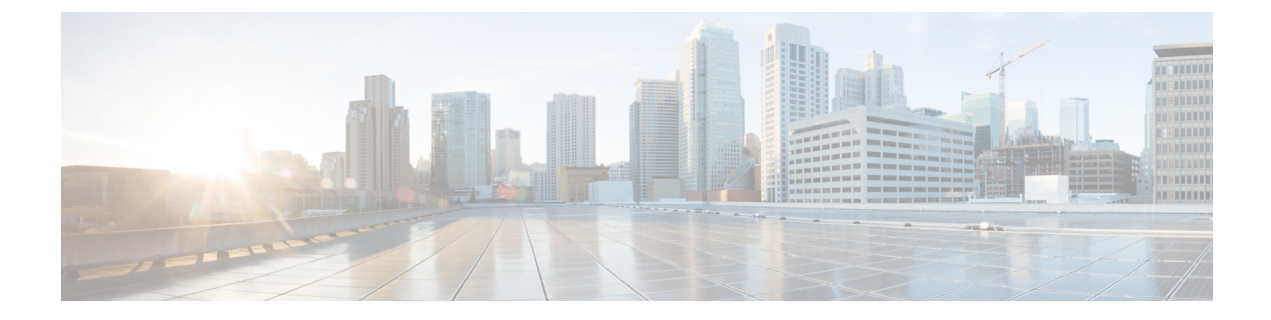

# サーバのプロパティの表示

この章は、次の項で構成されています。

- ・サーバのプロパティの表示 (1ページ)
- ・システム情報の表示 (2ページ)
- サーバ使用率の表示(2ページ)
- Cisco IMC プロパティの表示 (3 ページ)
- CPU のプロパティの表示 (4 ページ)
- •メモリのプロパティの表示(4ページ)
- •電源のプロパティの表示 (6ページ)
- •ストレージのプロパティの表示 (7ページ)
- PCI アダプタのプロパティの表示 (13ページ)
- ネットワーク関連のプロパティの表示 (14ページ)
- TPM のプロパティの表示 (15 ページ)
- SAS エクスパンダでの 6G または 12G 混合モード速度の有効化 (15ページ)

# サーバのプロパティの表示

### 手順

|       | コマンドまたはアクション                  | 目的               |
|-------|-------------------------------|------------------|
| ステップ1 | Server# show chassis [detail] | サーバのプロパティを表示します。 |

### 例

次に、サーバのプロパティを表示する例を示します。

```
Server# show chassis detail
Chassis:
    Power: on
    Serial Number: QCI140205ZG
    Product Name: UCS C210 M2
    PID : R210-2121605W
```

#### Server#

次に、C3160 サーバのサーバプロパティを表示する例を示します。

```
Server# show chassis detail
Chassis:
    Power: on
    Serial Number: FCH1821JAVL
    Product Name: UCS C3160
    PID : UCSC-C3X60-SVRNB
    UUID: 84312F76-75F0-4BD1-9167-28B74EBB444C
    Locator LED: off
    Front Panel Locator LED: off
    Description: This shows the chassis details
Server#
```

## システム情報の表示

### 手順

|       | コマンドまたはアクション                       | 目的                       |
|-------|------------------------------------|--------------------------|
| ステップ1 | Server# scope chassis              | シャーシ コマンド モードを開始しま<br>す。 |
| ステップ2 | Server /chassis # show sku-details | システム情報を表示します。            |

### 例

次に、システムの詳細を表示する例を示します。

```
Server# scope chassis
Server /chassis # show sku-details
SAS Expander: Not-Present
HDD: 10-SFF_drive_back_plane
Riser1: (1 Slot x16)
Riser2: (1 Slot x16)
M.2 SATA/NVMe: Not-Present
M.2 SD Card Controller: Not-Present
CPU1 PKG-ID: Non-MCP
CPU2 PKG-ID: Non-MCP
Intrusion Sensor: Not-Equipped
Server /chassis #
```

## サーバ使用率の表示

一部のUCSCシリーズサーバでのみサーバ使用率を確認できます。

|       | コマンドまたはアクシ             | /ヨン              | 目的           |                                                                                                    |
|-------|------------------------|------------------|--------------|----------------------------------------------------------------------------------------------------|
| ステップ1 | Server# scope chassis  |                  | シャージ<br>す。   | / コマンド モードを開始しま                                                                                                    |
| ステップ2 | Server /chassis # show | cups-utilization | 使用可能<br>率値をす | <sup>走</sup> なすべての CPU のサーバ使用<br>表示します。                                                                                   |
|       |                        |                  | (注)          | これらの使用率の値は、ハー<br>ドウェアの合計帯域幅のパー<br>センテージとして報告されま<br>す。これらの値は、ホスト<br>ベースのリソースモニタリン<br>グ ソフトウェアで表示される<br>値と一致しないことがありま<br>す。 |

#### 手順

## 例

次に、サーバ使用率値を表示する例を示します。

```
Server# scope chassis
Server /chassis # show cups-utilization
```

| CPU Utilization (%)<br>(%) | Memory Utilization (%) | I/O Utilization (%) | Overall Utilization |
|----------------------------|------------------------|---------------------|---------------------|
| 100                        | 69                     | 0                   | 86                  |

Server /chassis #

# Cisco IMC プロパティの表示

## Ø

(注) Cisco IMC は、サーバ BIOS から現在の日付と時刻を取得します。この情報を変更するには、 サーバをリブートし、BIOS 設定メニューへのアクセスに関するメッセージが表示されたら F2 キーを押します。メインの BIOS 設定タブでオプションを使用して日付または時刻を変更します。

|       | コマンドまたはアクション               | 目的                     |
|-------|----------------------------|------------------------|
| ステップ1 | Server# show cimc [detail] | Cisco IMC プロパティを表示します。 |

次に、Cisco IMC のプロパティを表示する例を示します。

```
Server# show cimc detail
Cisco IMC:
    Firmware Version: 2.0(8.122)
    Current Time: Wed Dec 9 23:14:28 2015
    Boot-loader Version: 2.0(8.122).36
    Local Time: Wed Dec 9 23:14:28 2015 UTC +0000
    Timezone: UTC
    Reset Reason: graceful-reboot (This provides the last Cisco IMC reboot reason.)
```

Server#

## **CPU**のプロパティの表示

### 始める前に

サーバの電源をオンにする必要があります。そうしないと、プロパティが表示されません。

### 手順

|               | コマンドまたはアクション                        | 目的                       |
|---------------|-------------------------------------|--------------------------|
| ステップ1         | Server# scope chassis               | シャーシ コマンド モードを開始しま<br>す。 |
| ステップ <b>2</b> | Server /chassis # show cpu [detail] | CPUのプロパティを表示します。         |

### 例

次に、CPU のプロパティを表示する例を示します。

| Server# scope chassis |                            |                                 |                      |            |                |                        |
|-----------------------|----------------------------|---------------------------------|----------------------|------------|----------------|------------------------|
| Server /chas          | Server /chassis # show cpu |                                 |                      |            |                |                        |
| Name                  | Cores                      | Version                         |                      |            |                |                        |
|                       |                            |                                 |                      |            |                |                        |
| CPU1                  | 4                          | Intel(R)                        | Xeon (R)             | CPU        | E5520          | @ 2.27GHz              |
| CPU2                  | 4                          | Intel(R)                        | Xeon(R)              | CPU        | E5520          | @ 2.27GHz              |
| Name<br>CPU1<br>CPU2  | Cores<br><br>4<br>4        | Version<br>Intel(R)<br>Intel(R) | Xeon (R)<br>Xeon (R) | CPU<br>CPU | E5520<br>E5520 | @ 2.27GHz<br>@ 2.27GHz |

Server /chassis #

# メモリのプロパティの表示

### 始める前に

サーバの電源をオンにする必要があります。そうしないと、プロパティが表示されません。

#### 手順

|       | コマンドまたはアクション                         | 目的                       |
|-------|--------------------------------------|--------------------------|
| ステップ1 | Server# scope chassis                | シャーシ コマンド モードを開始しま<br>す。 |
| ステップ2 | Server /chassis # show dimm [detail] | メモリのプロパティを表示します。         |
| ステップ3 | Server /chassis # show dimm-summary  | DIMM サマリー情報を表示します。       |

### 例

次に、メモリのプロパティを表示する例を示します。

#### Server# scope chassis

Server /chassis # show dimm

| Name    | Capacity      | Channel Speed (MHz) | Channel Type |
|---------|---------------|---------------------|--------------|
| DIMM A1 | 2048 MB       | 1067                | Other        |
| DIMM A2 | 2048 MB       | 1067                | Other        |
| DIMM_B1 | 2048 MB       | 1067                | Other        |
| DIMM B2 | 2048 MB       | 1067                | Other        |
| DIMM_C1 | Not Installed | Unknown             | Other        |
| DIMM_C2 | Not Installed | Unknown             | Other        |
| DIMM_D1 | 2048 MB       | 1067                | Other        |
| DIMM_D2 | 2048 MB       | 1067                | Other        |
| DIMM_E1 | 2048 MB       | 1067                | Other        |
| DIMM_E2 | 2048 MB       | 1067                | Other        |
| DIMM_F1 | Not Installed | Unknown             | Other        |
| DIMM_F2 | Not Installed | Unknown             | Other        |

#### Server /chassis #

次に、メモリのプロパティに関する詳細情報を表示する例を示します。

```
Server# scope chassis
Server /chassis # show dimm detail
Name DIMM_A1:
   Capacity: 2048 MB
   Channel Speed (MHz): 1067
   Channel Type: Other
   Memory Type Detail: Synchronous
   Bank Locator: NODE 0 CHANNEL 0 DIMM 0
   Visibility: Yes
   Operability: Operable
   Manufacturer: 0x802C
   Part Number: 18JSF25672PY-1G1D1
   Serial Number: 0xDA415F3F
   Asset Tag: Unknown
   Data Width: 64 bits
Name DIMM A2:
   Capacity: 2048 MB
--More--
Server /chassis #
```

```
Server# scope chassis
Server /chassis # show dimm-summary
DIMM Summary:
    Memory Speed: 1067 MHz
    Total Memory: 16384 MB
    Effective Memory: 16384 MB
    Redundant Memory: 0 MB
    Failed Memory: 0 MB
    Ignored Memory: 0 MB
    Number of Ignored Dimms: 0
    Number of Failed Dimms: 0
    Memory RAS possible: Memory configuration can support mirroring
    Memory Configuration: Maximum Performance
```

Server /chassis #

# 電源のプロパティの表示

### 始める前に

サーバの電源をオンにする必要があります。そうしないと、プロパティが表示されません。

### 手順

|       | コマンドまたはアクション                        | 目的                       |
|-------|-------------------------------------|--------------------------|
| ステップ1 | Server# scope chassis               | シャーシ コマンド モードを開始しま<br>す。 |
| ステップ2 | Server /chassis # show psu [detail] | 電源のプロパティを表示します。          |

### 例

次に、電源のプロパティを表示する例を示します。

#### Server# scope chassis

| Server /cha | assis # <b>show psu</b> |                    |          |         |
|-------------|-------------------------|--------------------|----------|---------|
| Name        | In. Power (Watts)       | Out. Power (Watts) | Firmware | Status  |
|             |                         |                    |          |         |
| PSU1        | 74                      | 650                | ROE      | Present |
| PSU2        | 83                      | 650                | ROE      | Present |

Server /chassis #

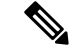

(注)

**Input Power** オプションと **Maximum Output Power** オプションを使用できるのは一部 の C シリーズ サーバだけです。

# ストレージのプロパティの表示

## ストレージアダプタのプロパティの表示

### 始める前に

サーバの電源をオンにする必要があります。そうしないと、プロパティが表示されません。

|       | コマンドまたはアクション                                                        | 目的                                                                                                    |
|-------|---------------------------------------------------------------------|----------------------------------------------------------------------------------------------------|
| ステップ1 | Server# scope chassis                                               | シャーシ コマンド モードを開始しま<br>す。                                                                                                    |
| ステップ2 | Server /chassis # show storageadapter<br>[slot] [detail]            | インストールされているストレージ<br>カードを表示します。                                                                                                    |
|       |                                                                     | <ul> <li>(注) このコマンドは、Cisco IMC<br/>経由で管理できるサーバ上に<br/>あるすべての MegaRAID コン<br/>トローラを表示します。イン<br/>ストールされているコント<br/>ローラまたはストレージデバ<br/>イスが表示されない場合、<br/>Cisco IMC 経由で管理できま<br/>せん。</li> </ul> |
| ステップ3 | Server/chassis # scope storageadapter ス<br>ロット                      | 装着されているストレージカードに対<br>してコマンド モードを開始します。                                                                                                    |
| ステップ4 | Server /chassis/storageadapter # show bbu<br>[detail]               | ストレージ カードのバッテリ バック<br>アップユニットの情報を表示します。                                                                                                    |
| ステップ5 | Server /chassis/storageadapter # show<br>capabilites [detail]       | ストレージ カードでサポートされる<br>RAID レベルを表示します。                                                                                                    |
| ステップ6 | Server /chassis/storageadapter # show<br>error-counters [detail]    | ストレージカードによって認識された<br>エラーの数を表示します。                                                                                                    |
| ステップ1 | Server /chassis/storageadapter # show<br>firmware-versions [detail] | ストレージ カードのファームウェア<br>バージョン情報を表示します。                                                                                                    |
| ステップ8 | Server /chassis/storageadapter # show<br>hw-config [detail]         | ストレージカードのハードウェア情報<br>を表示します。                                                                                                    |

|                | コマンドまたはアクション                                                              | 目的                                              |
|----------------|---------------------------------------------------------------------------|-------------------------------------------------|
| ステップ9          | Server /chassis/storageadapter # show<br>mfg-data [detail]                | ストレージカードの製造元のデータを<br>表示します。                     |
| ステップ 10        | Server /chassis/storageadapter # show<br>pci-info [detail]                | ストレージカードのディスプレイアダ<br>プタの PCI 情報が表示されます。         |
| ステップ 11        | Server /chassis/storageadapter # show<br>running-firmware-images [detail] | ストレージカードの実行中のファーム<br>ウェアの情報を表示します。              |
| ステップ <b>12</b> | Server /chassis/storageadapter # show<br>settings [detail]                | ストレージカードのアダプタファーム<br>ウェアの設定を表示します。              |
| ステップ <b>13</b> | Server /chassis/storageadapter # show<br>startup-firmware-images [detail] | ストレージカードの起動時にアクティ<br>ブにするファームウェアイメージを表<br>示します。 |

次に、ストレージのプロパティを表示する例を示します。

```
Server# scope chassis
Server /chassis # show storageadapter
PCI Slot Product Name Serial Number Firmware Package Build
SAS LSI MegaRAID SAS 9260-8i SV93404392 12.12.0-0038
```

Product ID Battery Status Cache Memory Size

Server /chassis #

次に、SAS という名前のストレージ カードのバッテリ バックアップ ユニットの情報 を表示する例を示します。

| Server# scope chassis |                      |                          |         |         |        |                |
|-----------------------|----------------------|--------------------------|---------|---------|--------|----------------|
| Server /cha           | assis # <b>scope</b> | storageadapter S         | AS      |         |        |                |
| Server /cha           | assis/storagea       | adapter # <b>show bb</b> | ou      |         |        |                |
| Controller            | Battery Type         | Battery Present          | Voltage | Current | Charge | Charging State |
|                       |                      |                          |         |         |        |                |
| SAS                   | iBBU                 | true                     | 4.051 V | 0.000 A | 100%   | fully charged  |

Server /chassis/storageadapter #

## Flexible Flash コントローラ プロパティの表示

### 始める前に

・お使いのプラットフォームで Cisco Flexible Flash がサポートされている必要があります。

|               | コマンドまたはアクション                                                     | 目的                                                                                                    |
|---------------|------------------------------------------------------------------|----------------------------------------------------------------------------------------------------|
| ステップ1         | Server# scope chassis                                            | シャーシ コマンド モードを開始しま<br>す。                                                                                               |
| ステップ <b>2</b> | 必須: Server /chassis # show flexflash<br>[detail]                 | (任意)使用可能な Cisco Flexible Flash<br>コントローラを表示します。                                                                        |
| ステップ3         | 必須: Server /chassis # scope flexflash index                      | 指定コントローラに対して Cisco Flexible<br>Flash コントローラ コマンドモードを開<br>始します。この時点では、許容される<br><i>index</i> 値は <b>FlexFlash-0</b> だけです。 |
| ステップ4         | Server /chassis/flexflash # show<br>operational-profile [detail] | Operational Profile のプロパティを表示します。                                                                                      |

手順

### 例

この例では、フラッシュコントローラのプロパティを表示します。

```
      Server /chassis # scope flexflash FlexFlash-0

      Server /chassis # show operational-profile

      Primary Member Slot I/O Error Threshold Host Accessible VDs

      slot1
      100

      SCU Drivers
```

Server /chassis/flexflash #

## 物理ドライブのプロパティの表示

|               | コマンドまたはアクション                                                              | 目的                                      |
|---------------|---------------------------------------------------------------------------|-----------------------------------------|
| ステップ1         | Server# scope chassis                                                     | シャーシ コマンド モードを開始しま<br>す。                |
| ステップ <b>2</b> | Server/chassis # scope storageadapter スロット                                | 装着されているストレージ カードに対<br>してコマンド モードを開始します。 |
| ステップ3         | Server /chassis/storageadapter # show<br>physical-drive [ドライブ番号] [detail] | ストレージカードの物理ドライブの情<br>報を表示します。           |

|       | コマンドまたはアクション                                                                  | 目的                                  |
|-------|-------------------------------------------------------------------------------|-------------------------------------|
| ステップ4 | Server /chassis/storageadapter # show<br>physical-drive-count [detail]        | ストレージカードの物理ドライブの数<br>を表示します。        |
| ステップ5 | Server /chassis/storageadapter # scope<br>physical-drive ドライブ番号               | 指定された物理ドライブのコマンドモー<br>ドを開始します。      |
| ステップ6 | Server /chassis/storageadapter/physical-drive<br># show general [detail]      | 指定された物理ドライブに関する一般情<br>報を表示します。      |
| ステップ7 | Server /chassis/storageadapter/physical-drive<br># show inquiry-data [detail] | 指定された物理ドライブに関する問い合<br>わせのデータを表示します。 |
| ステップ8 | Server /chassis/storageadapter/physical-drive<br># show status [detail]       | 指定された物理ドライブのステータス情<br>報を表示します。      |

次に、SASという名前のストレージカードの物理ドライブ番号1に関する一般情報を 表示する例を示します。

```
Server# scope chassis
```

```
Server /chassis # scope storageadapter SAS
Server /chassis/storageadapter # scope physical-drive 1
Server /chassis/storageadapter/physical-drive # show general
Slot Number 1:
   Controller: SAS
   Enclosure Device ID: 27
   Device ID: 34
   Sequence Number: 2
   Media Error Count: 0
   Other Error Count: 0
   Predictive Failure Count: 0
   Link Speed: 6.0 Gb/s
   Interface Type: SAS
   Media Type: HDD
   Block Size: 512
   Block Count: 585937500
   Raw Size: 286102 MB
   Non Coerced Size: 285590 MB
   Coerced Size: 285568 MB
    SAS Address 0: 500000e112693fa2
    SAS Address 1:
   Connected Port 0:
    Connected Port 1:
   Connected Port 2:
    Connected Port 3:
    Connected Port 4:
    Connected Port 5:
   Connected Port 6:
   Connected Port 7:
   Power State: powersave
```

Server /chassis/storageadapter/physical-drive #

次に、SASという名前のストレージカードの物理ドライブ番号1に関する問い合わせ データを表示する例を表示します。

```
Server# scope chassis
Server /chassis # scope storageadapter SAS
Server /chassis/storageadapter # scope physical-drive 1
Server /chassis/storageadapter/physical-drive # show inquiry-data
Slot Number 1:
        Controller: SAS
        Product ID: MED2300RC
        Drive Firmware: 5701
        Drive Serial Number: D010P9A0016D
```

Server /chassis/storageadapter/physical-drive #

次に、SASという名前のストレージカードの物理ドライブ番号1のステータス情報を 表示する例を示します。

```
Server# scope chassis
Server /chassis # scope storageadapter SAS
Server /chassis/storageadapter # scope physical-drive 1
Server /chassis/storageadapter/physical-drive # show inquiry-data
Slot Number 1:
        Controller: SAS
        State: online
        Online: true
        Fault: false
```

Server /chassis/storageadapter/physical-drive #

## 仮想ドライブのプロパティの表示

|               | コマンドまたはアクション                                                                   | 目的                                      |
|---------------|--------------------------------------------------------------------------------|-----------------------------------------|
| ステップ1         | Server# scope chassis                                                          | シャーシ コマンド モードを開始しま<br>す。                |
| ステップ <b>2</b> | Server/chassis # scope storageadapter スロット                                     | 装着されているストレージ カードに対<br>してコマンド モードを開始します。 |
| ステップ3         | Server /chassis/storageadapter # show<br>virtual-drive [ドライブ番号] [detail]       | ストレージカードの仮想ドライブの情<br>報を表示します。           |
| ステップ4         | Server /chassis/storageadapter # show<br>virtual-drive-count [detail]          | ストレージカードに設定された仮想ド<br>ライブの数を表示します。       |
| ステップ5         | Server /chassis/storageadapter # scope<br>virtual-drive ドライブ番号                 | 指定された仮想ドライブのコマンドモー<br>ドを開始します。          |
| ステップ6         | Server /chassis/storageadapter/virtual-drive<br># show physical-drive [detail] | 指定した仮想ドライブに関する物理ドラ<br>イブ情報を表示します。       |

次に、SASという名前のストレージカードの仮想ドライブに関する情報を表示する例 を示します。

#### Server# scope chassis

Server /chassis # scope storageadapter SAS Server /chassis/storageadapter # show virtual-drive

| Virtual | Drive | Status  | Name           | Size      | RAID | Level |
|---------|-------|---------|----------------|-----------|------|-------|
|         |       |         |                |           |      |       |
| 0       |       | Optimal | SLES1SP1beta5  | 30720 MB  | RAID | 0     |
| 1       |       | Optimal | RHEL5.5        | 30720 MB  | RAID | 0     |
| 2       |       | Optimal | W2K8R2 DC      | 30720 MB  | RAID | 0     |
| 3       |       | Optimal | VD 3           | 30720 MB  | RAID | 0     |
| 4       |       | Optimal | ESX4.0u2       | 30720 MB  | RAID | 0     |
| 5       |       | Optimal | VMs            | 285568 MB | RAID | 0     |
| 6       |       | Optimal | RHEL6-35GB     | 35840 MB  | RAID | 0     |
| 7       |       | Optimal | OS Ins Test DR | 158720 MB | RAID | 0     |
| 8       |       | Optimal |                | 285568 MB | RAID | 1     |

Server /chassis/storageadapter #

次に、SASという名前のストレージカードの仮想ドライブ番号1に関する物理ドライブ情報を表示する例を示します。

Server /chassis/storageadapter/virtual-drive #

## **Nvidia GPU** カード情報の表示

これらのコマンドは、すべての UCS C シリーズ サーバで使用できるわけではありません。

### 始める前に

Nvidia GPU カードの情報を表示するには、サーバの電源をオンにする必要があります。

|       | コマンドまたはアクション               | 目的                                   |
|-------|----------------------------|--------------------------------------|
| ステップ1 | Server# scope chassis      | シャーシ コマンド モードを開始しま<br>す。             |
| ステップ2 | Server /chassis # show gpu | システム上の使用可能な Nvidia GPU<br>カードを表示します。 |

|       | コマンドまたはアクション                        | 目的                                               |
|-------|-------------------------------------|--------------------------------------------------|
| ステップ3 | Server /chassis # scope gpu スロット番号  | GPUカードコマンドモードを開始しま<br>す。GPUカードのスロット番号を指定<br>します。 |
| ステップ4 | Server /chassis/gpu # show gpu-list | GPU カードの温度情報を表示します。                              |

次に、システム上の使用可能な GPU カードの温度情報を表示する例を示します。

```
Server # scope chassis
Server /chassis # show gpu
Slot
        Product Name
                            Num of GPUs
____
         _____
                             _____
5
         Nvidia GRID K2 @ BD
                               2
Server /chassis # scope gpu 5
Server /chassis/gpu # show gpu-list
GPU ID
           Temperature
____
            _____
0
            32
1
            33
Server /chassis/gpu #
```

# PCI アダプタのプロパティの表示

### 始める前に

サーバの電源をオンにする必要があります。そうしないと、プロパティが表示されません。

### 手順

|       | コマンドまたはアクション                                | 目的                       |
|-------|---------------------------------------------|--------------------------|
| ステップ1 | Server# scope chassis                       | シャーシ コマンド モードを開始しま<br>す。 |
| ステップ2 | Server /chassis # show pci-adapter [detail] | PCIアダプタのプロパティを表示します。     |

### 例

次に、PCI アダプタのプロパティを表示する例を示します。

| Server# scope chassis                     |             |           |                |              |                 |                          |
|-------------------------------------------|-------------|-----------|----------------|--------------|-----------------|--------------------------|
| Server /chassis # <b>show pci-adapter</b> |             |           |                |              |                 |                          |
| Slot                                      | Vendor ID   | Device ID | SubVendor ID : | SubDevice ID | Firmware Versio | on Product Name          |
|                                           |             |           |                |              |                 |                          |
| L                                         | 0x8086      | 0x1521    | 0x1137         | 0x008b       | 0x80000AA5      | Intel(R) I350 1 Gbps N   |
| 1                                         | 0x19a2      | 0x0710    | 0x10df         | 0xe702       | 4.6.142.10      | Emulex OCe11102-FX 2 p   |
| 3                                         | 0x10de      | 0x118f    | 0x10de         | 0x097f       | N/A             | Nvidia TESLA K10 P2055   |
| 4                                         | 0x14e4      | 0x1639    | 0x14e4         | 0x1639       | N/A             | Broadcom 5709 1 Gbps 2   |
| 5                                         | 0x10de      | 0x0ff2    | 0x10de         | 0x1012       | N/A             | Nvidia GRID K1 P2401-502 |
| М                                         | 0x1000      | 0x0073    | 0x1137         | 0x00b1       | N/A             | Cisco UCSC RAID SAS 20   |
| Optic                                     | on ROM Stat | tus       |                |              |                 |                          |
| Loade                                     | ed          |           |                |              |                 |                          |
| Not-I                                     | Loaded      |           |                |              |                 |                          |
| Not-I                                     | ot-Loaded   |           |                |              |                 |                          |
| Loade                                     | ed          |           |                |              |                 |                          |
|                                           |             |           |                |              |                 |                          |

Server /chassis #

# ネットワーク関連のプロパティの表示

## LOM のプロパティの表示

LAN On Motherboard (LOM) イーサネットポートの MAC アドレスを表示できます。

### 手順

|               | コマンドまたはアクション                                                                           | 目的                                 |
|---------------|----------------------------------------------------------------------------------------|------------------------------------|
| ステップ1         | Server# scope chassis                                                                  | シャーシ コマンド モードを開始しま<br>す。           |
| ステップ <b>2</b> | Server /chassis # scope network-adapter $\nearrow$<br>$\square \not \supset \vdash ID$ | 特定のネットワーク アダプタのコマン<br>ド モードを開始します。 |
| ステップ3         | Server /chassis/network-adapter # show<br>mac-list [detail]                            | LOM ポートの MAC アドレスを表示します。           |

### 例

次に、LOM ポートの MAC アドレスを表示する例を示します。

```
Server# scope chassis
Server /chassis # scope network-adapter L
Server /chassis/network-adapter # show mac-list
Interface ID MAC Address
------
eth0 01000002000
eth1 01000002000
```

Server /chassis/network-adapter #

## TPM のプロパティの表示

### 始める前に

サーバの電源をオンにする必要があります。そうしないと、プロパティが表示されません。

手順

|       | コマンドまたはアクション                         | 目的                       |
|-------|--------------------------------------|--------------------------|
| ステップ1 | Server# scope chassis                | シャーシ コマンド モードを開始しま<br>す。 |
| ステップ2 | Server /chassis # show tpm-inventory | TPM プロパティを表示します。         |

### 例

次に、TPM のプロパティを表示する例を示します。

```
Server# scope chassis
Server /chassis # show tpm-inventory
```

| Version      | Presence           | Enabled-Status    | Active-Status | Ownership | Revision | Model         |
|--------------|--------------------|-------------------|---------------|-----------|----------|---------------|
| Vendor       | Seria              | 1                 |               |           |          |               |
|              |                    |                   |               |           |          |               |
| A<br>ABC Inc | equipped<br>FCHXXX | disabled<br>XXXXX | deactivated   | unowned   | 1        | UCSX-TPMX-00X |

Server /chassis #

# SAS エクスパンダでの 6G または 12G 混合モード速度の有 効化

Cisco IMC は、SAS エクスパンダに 6 ギガバイトまたは 12 ギガバイトの混合モード速度をサ ポートしています。6 ギガバイトのソリッドステート ドライブ (SSD) が現在 12 ギガバイト のSSDに移行しているため、このサポートが追加されました。この機能を使用すると、[Dynamic Storage] タブで SAS エクスパンダを選択し、要件に基づいていずれかのモードを有効にするこ とができます。

## SAS エクスパンダでの 6G または 12G 混合モードの有効化

この機能は、一部のサーバでのみ使用できます。

### 始める前に

このタスクを実行するには、admin 権限でログインする必要があります。

### 手順

|               | コマンドまたはアクション                                                                                    | 目的                                                      |
|---------------|-------------------------------------------------------------------------------------------------|---------------------------------------------------------|
| ステップ1         | Server # scope chassis                                                                          | シャーシ コマンド モードを開始しま<br>す。                                |
| ステップ <b>2</b> | Server /chassis # scope sas-expander<br>sas-expander ID                                         | SAS エクスパンダ コマンド モードを開<br>始します。                          |
| ステップ3         | Server /chassis/sas-expander # scope<br>6G-12G-Mixed-Mode-status                                | 6Gまたは12Gの混在モードコマンド<br>モードを開始します。                        |
| ステップ4         | Server<br>/chassis/sas-expander/6G-12G-Mixed-Mode-status<br># set set-6G-12G-mixed-mode Enabled | SAS エクスパンダでの6Gまたは12G<br>混合モードを有効化します。                   |
| ステップ5         | Server<br>/chassis/sas-expander/6G-12G-Mixed-Mode-status<br>* # commit                          | プロンプトで <b>y</b> と入力します。トラン<br>ザクションをシステム設定にコミットし<br>ます。 |
| ステップ6         | (任意) Server<br>/chassis/sas-expander/6G-12G-Mixed-Mode-status<br># show detail                  | 6Gまたは12G混合モードの状態が表<br>示されます。                            |

### 例

この例は、SASエクスパンダで6Gまたは12G混合モードを有効にする方法を示して います。

```
Server# scope chassis
Server /chassis # scope sas-expander 1
Server /chassis/sas-expander # scope 6G-12G-Mixed-Mode-status
Server /chassis/sas-expander/6G-12G-Mixed-Mode-status # set set-6G-12G-mixed-mode Enabled
Server /chassis/sas-expander/6G-12G-Mixed-Mode-status *# commit
Are you sure you want to change the enable-mixed-mode setting to Enable mode?[y|N]y
Setting enable-mixed-mode setting to Enable ..
Successfully set enable-6G-12G-mixed-mode to Enable..
Server /chassis/sas-expander/6G-12G-Mixed-Mode-status # show detail
6G/12G Mixed Mode Settings:
Mixed 6G/12G Drive Support: Enabled
Server /chassis/sas-expander/6G-12G-Mixed-Mode-status # show detail
```

Server /chassis/sas-expander/6G-12G-Mixed-Mode-status #